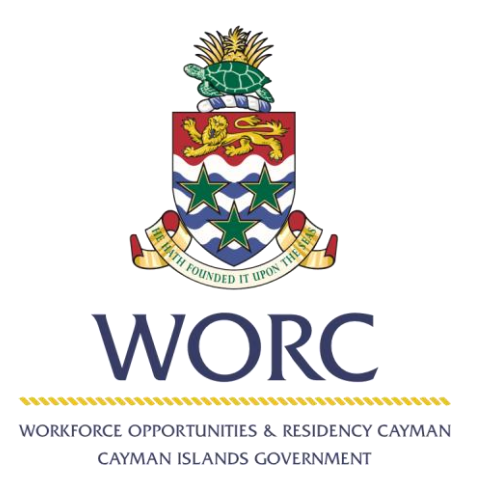

# JobsCayman

## **User Guide**

Job Seeker - Viewing Past Job Post and Application details

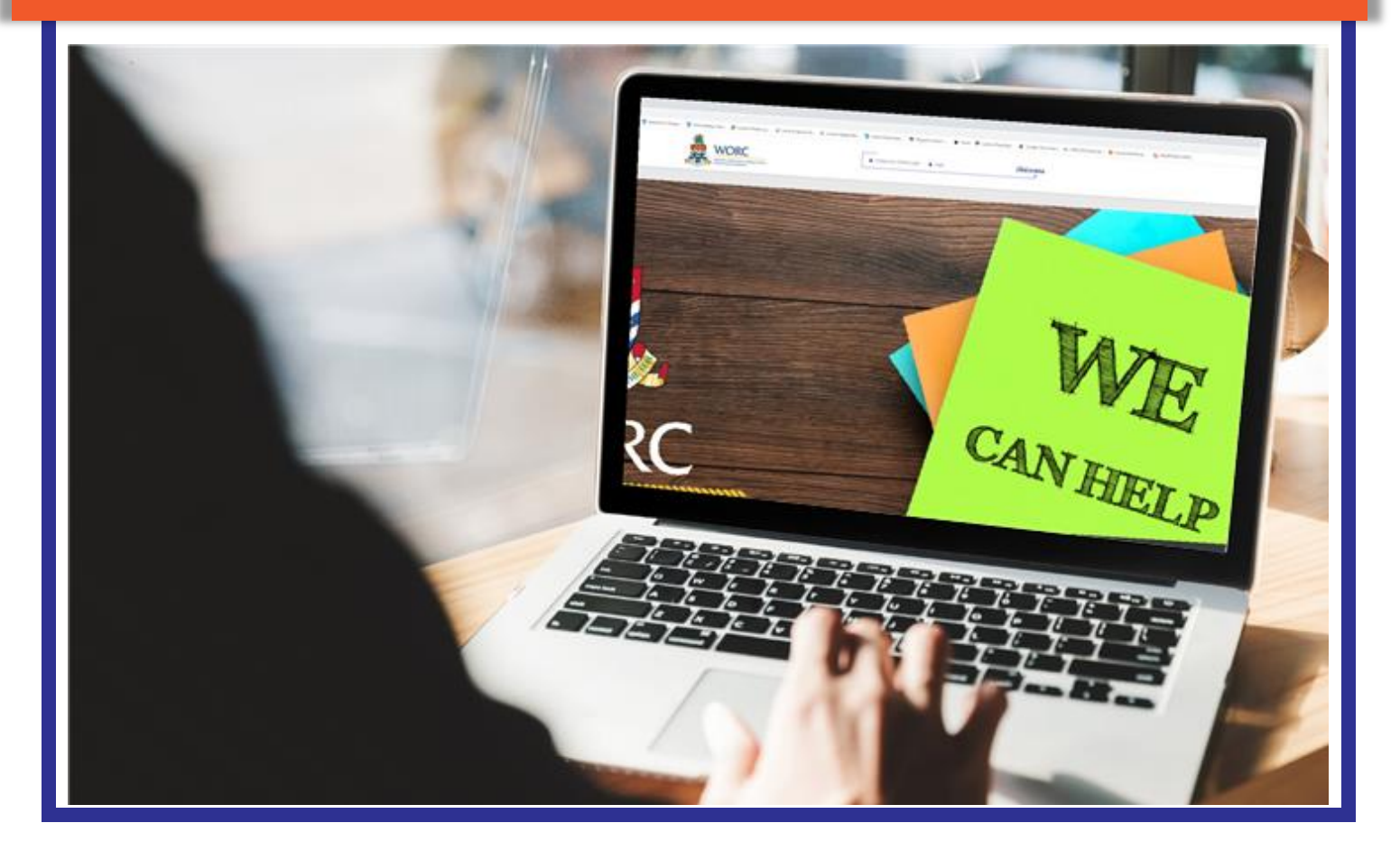

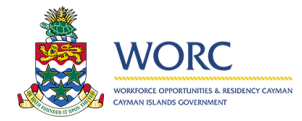

### **J@bs**Cayman

#### Viewing Past Job Post and Application details

Note: the options in your new menu, may be different than what is shown in the images shown in this guide. Log into JobsCayman and choose the View Available Jobs option

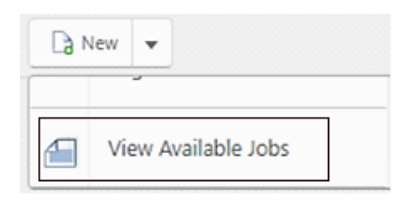

The View Available Jobs form will open. Notice the Submitted Applications tab shown in the image below. Click his tab to view a list of applications you have submitted in the past.

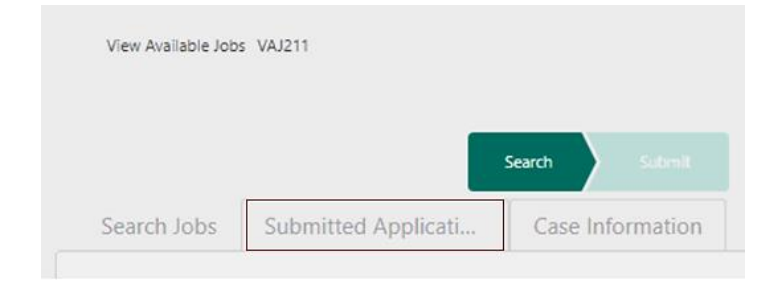

The Historic Job Applications section will display with a list of jobs you have previously applied for. To view additional details of the job post or your application, click the 3 dots aligned vertically at the left side of the application you wish to view.

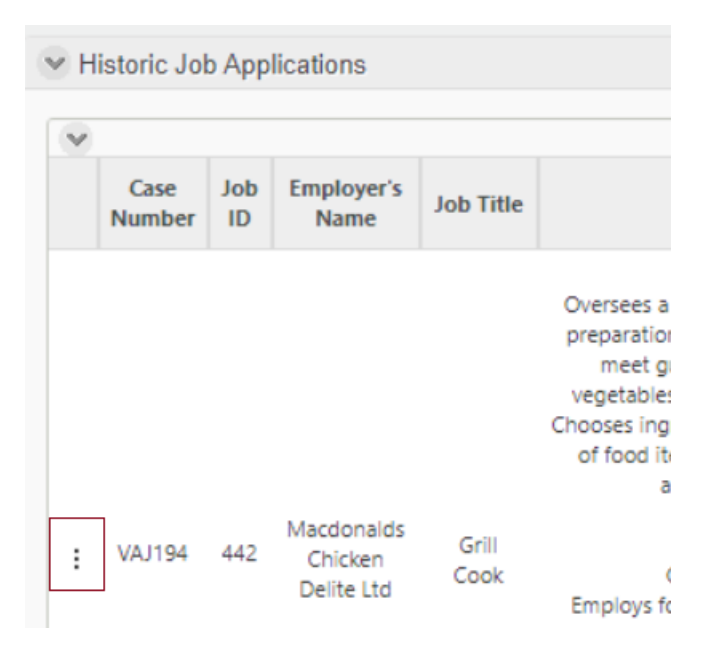

Job Seeker -Viewing Past Job Post and Application details Link: <u>https://jobscayman.worc.gov.ky</u>

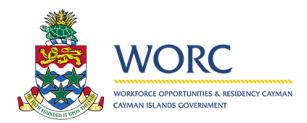

### **J@bs**Cayman

The Open detail form option will display. Click this to open the detail form and review the job post, your questionnaire responses and documents you provided with the submission.

| Macdonalds<br>VA I194 442 Chicken<br>Ltd<br>Ltd |              |                                                                                                    |                                                                                                    |   |
|-------------------------------------------------|--------------|----------------------------------------------------------------------------------------------------|----------------------------------------------------------------------------------------------------|---|
| Open de                                         | tail form    |                                                                                                    | 23                                                                                                    | ^ |
| ✓ Job Post Information                          |              |                                                                                                    | 1. Explain how your education achievements and/or<br>qualifications match the requirements of this role                                                                                                    | * |
| Job ID:                                         | 442          |                                                                                                    | aefsdfasd                                                                                                    |   |
| Job Title:                                      | Grill Cook   | Chef Job<br>Purpose:                                                                                                    | compare to the requirements of the role?<br>I have the same number of years of experience                                                                                                    | ſ |
| Job Location:                                   | Grand Cayman | Oversees a<br>restaurant's<br>kitchen by                                                                                                    | 2 b. Comment                                                                                                    |   |
| Start Date:                                     | 04/15/2020   | managing<br>other<br>members of<br>the food<br>preparation<br>team, deciding<br>what dishes to<br>serve and<br>adjusting<br>orders to meet<br>guests'<br>requests. May<br>assist in prep | adfadsf<br>3. Describe the skills and experience you posses which makes you<br>suitable for this role<br>adfasdf<br>4. Why are you applying for this job?<br>adsfadsf<br>5 .Do you agree to release your personal information to the<br>employer? |   |